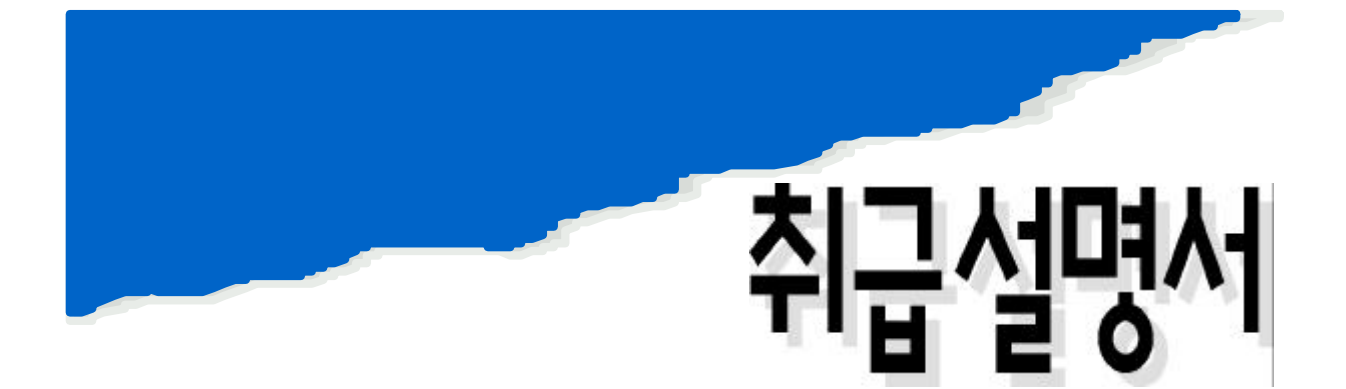

Ultrasonic Flowmeter

2100 Series

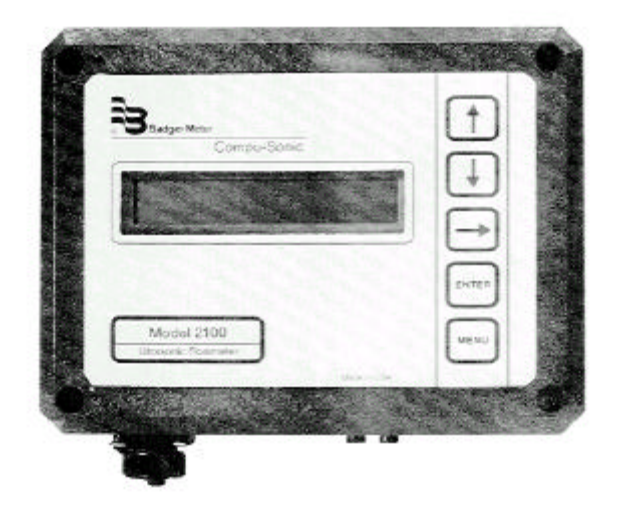

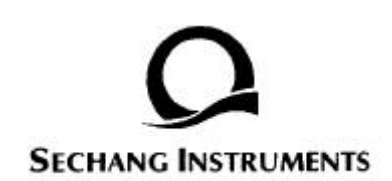

. . . . . . . . . . . . .

# CONTENTS

. . . . . . .

| I.   |    | (Inst | a lla t        | ion)   | •••••    |                              |
|------|----|-------|----------------|--------|----------|------------------------------|
|      | 1. |       |                |        |          |                              |
|      | 2. |       | ••••••         | •••••  | ••••••   |                              |
| II.  |    |       |                |        |          |                              |
|      | 1. |       |                | •••••  |          |                              |
|      | 2. | •     | ••••••         | •••••  | ••••••   |                              |
| III. |    |       | •••••          |        |          | 7                            |
|      | 1. |       |                |        |          |                              |
|      | 2. | (0    | Ope rat        | tion). |          |                              |
|      |    | 1)    |                |        | (ME)     | NU)                          |
|      |    | 2)    |                |        | (STAT)   | US MODE)                     |
|      |    | ,     | (1)            | 가      |          | (SELF TEST)                  |
|      |    |       | (2)            |        |          |                              |
|      |    | 3)    |                | (      | CALIBRAT | 11 (ION MODE)                |
|      |    | 4)    |                | ••     | `        |                              |
|      |    | 5)    |                |        | (O       | PTIONAL PROGRAMMING SCREENS) |
|      |    | - /   | (1)            |        | H/O      | (H: . O: )                   |
|      |    |       | (2)            |        |          |                              |
|      |    |       | (3)            | 16     | (HEXAD   | ECIMAL SYSTEM                |
|      |    |       | (2)            | 16     | 10       |                              |
|      |    |       | (5)            | 10     | 16       |                              |
|      |    |       | $(\mathbf{J})$ | 10     | 10       |                              |

. .

 $\triangleright$ 

Q

|   | $0 \sim 41$ inch 0-12 ft. (offset               | 13 ft)       |
|---|-------------------------------------------------|--------------|
| 가 |                                                 | 12 inch      |
|   | 4-20mA, 4 relay : SPDT 1A                       |              |
|   | 2,24 LCD, ,                                     | , ALARM TRIP |
|   | PANEL 5 KEY                                     |              |
|   | 117/230 VAC, 50/60HZ, 10W                       | 12-36 VDC    |
|   | $\pm 0.01\%$ , /0.01 inch,                      | / ±0.25%     |
|   | 30m . ( 300<br>/ - 30 ∼ 65<br>Mounting Bracket. | )m)          |
|   | NEMA 4X, $/ 0 \sim 65$                          | 5            |
|   | NEMA 4X + +                                     |              |

1 inch = 2.54 cm = 254 mm 1 feet = 0.3048m = 30.48 cm 1 Gallon (US) = 3.785

# I. (Installation)

## 1.

MODEL 2100 NEMA 4X, 7.75" × 5.75" × 4" . . MODEL 2100 , 7' METER , 7' , METER .

. . . . . . . . . . .

## 2.

5/32" ALLEN 4 6 [ - 1]

| :     | CABLE RIBBON CABLE | PANEL |
|-------|--------------------|-------|
| PANEL |                    | PANEL |
| CABLE | . [ -2]            |       |
| PANEL | 4.5" (             | )     |
|       |                    | [ -3] |
| 3/8"  | PA                 | NEL . |
| 가     | PANEL              |       |
|       | •                  |       |

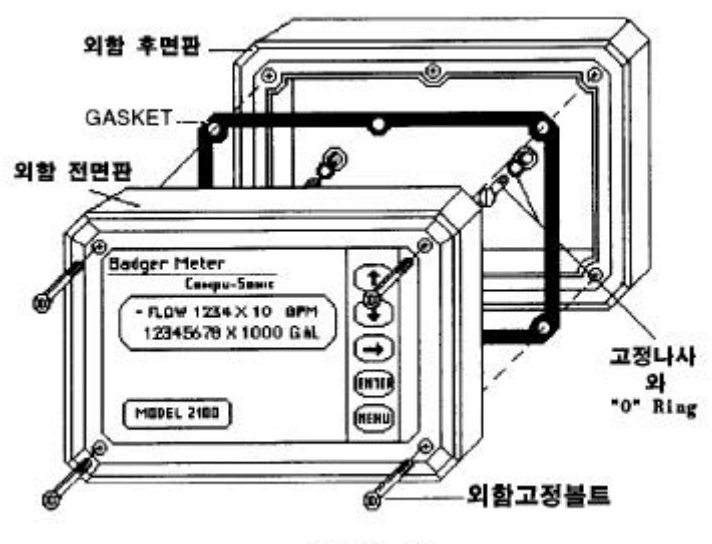

[그림-1]

. . . . .

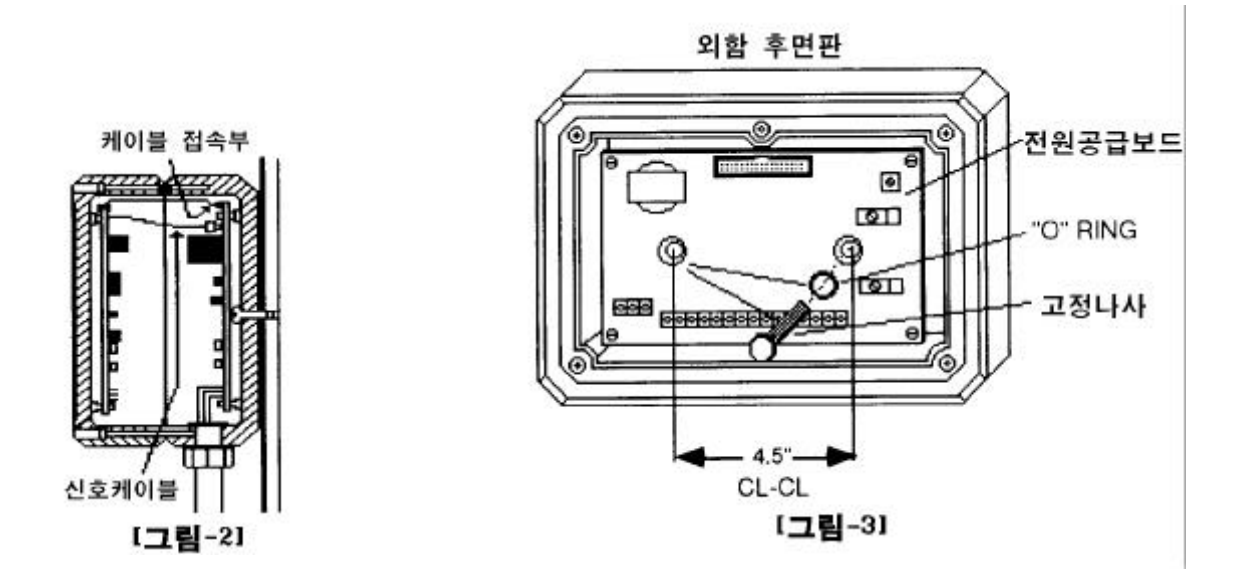

## II.

. . . .

. .

1.

| MODEL    | 2 100 | SENSOR   | Р | PVC  |     |       |       | TRANSDUCER |
|----------|-------|----------|---|------|-----|-------|-------|------------|
| TRANS DU | CER   |          |   | PVC  |     | RTV   |       |            |
| SENSOR   |       |          |   |      | . S | ENSOR |       | 2          |
| FLANGE7  | ŀ     | 1/2" NPT |   | 가    | S   | ENSOR | CABLE |            |
|          |       |          |   |      |     |       |       | 가          |
| SENSOR   |       | 30mフト    |   | 300m |     | 가     |       |            |

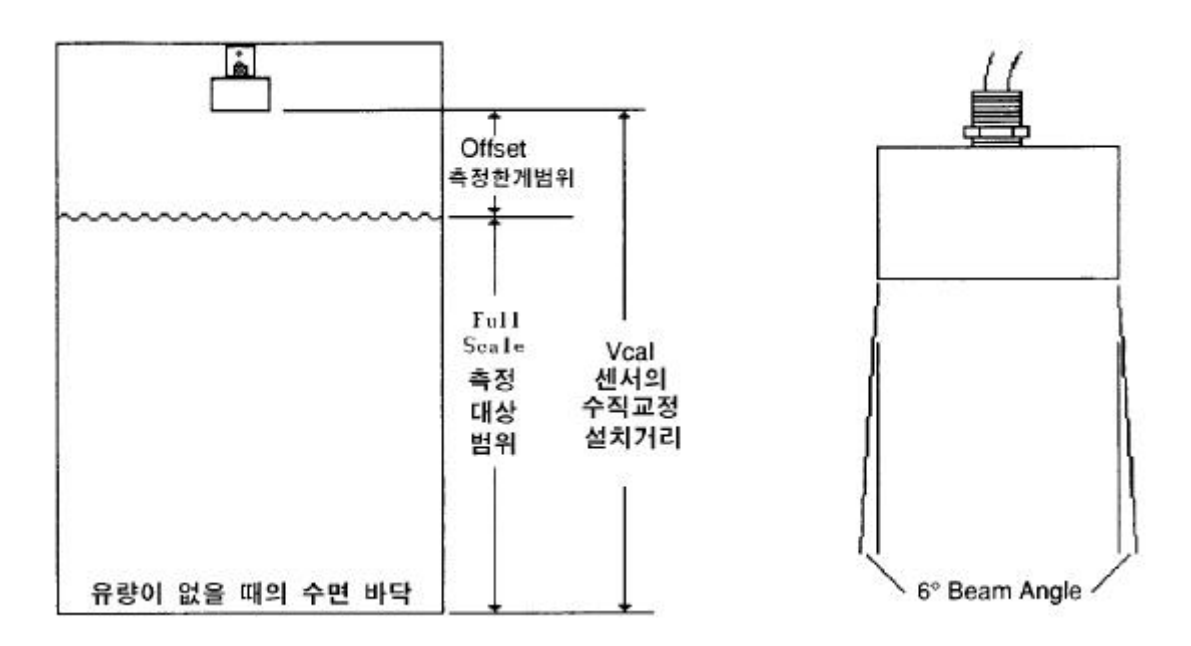

 VCAL
 パ フト
 (VCAL)

 VCAL
 ブト ブト
 (OFFSET) ,

 (FULL SCALE HEADRISE)
 .
 (OFFSET)

 12"
 .
 (FULL SCALE

 HEADRISE)
 ブト
 4"

|      | = |                     | + |        |
|------|---|---------------------|---|--------|
| VCAL | Ш | FULL SCALE HEADRISE | + | OFFSET |
|      | Ш | 4" ~ 144"           | + | 12 "   |

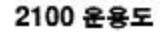

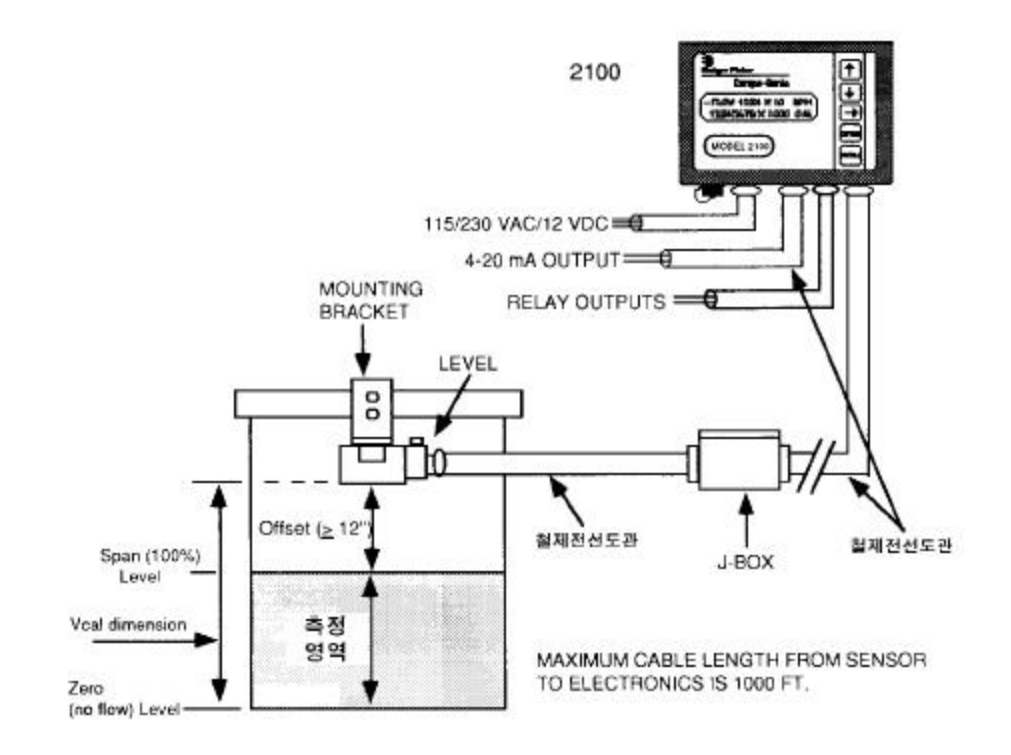

2.

# III.

## 1.

| MODEL 2100<br>LINE 24<br>Serial Port 7 | (LCD)          | , 4-20mA D | DC , 4 | . 2<br>Rehy RS 232 |
|----------------------------------------|----------------|------------|--------|--------------------|
| MODEL 2100                             | Microprocessor | 가          |        | ( )                |
|                                        |                |            | 1      | 16 Point           |
|                                        | 가 .            |            | 5 KE   | Y MENU, EnterJ, ↑  |
| , $\downarrow$ , $\rightarrow$ .       |                |            |        |                    |
| MENU KEY                               |                | (STATUS MO | DE)    | (CALIBRATION       |
| MODE)                                  | KEY .          | KEY        |        |                    |
| 110 0 2)                               | ,              |            | MENU K | EY .               |
| Enter,J KEY                            |                |            |        |                    |
| ↑, ↓, →                                | 가              |            |        |                    |
|                                        |                |            |        |                    |

## 2. (Operation)

|   |     |                   |                  |                  |   | 4 | ,           | SOFTWARE | NO. |
|---|-----|-------------------|------------------|------------------|---|---|-------------|----------|-----|
| フ | ŀ   |                   |                  |                  |   |   |             |          |     |
|   | S   | - BADG<br>OFTWAI  | ER MEI<br>RE REV | TER -<br>X.XX    |   |   |             |          |     |
|   | 3   |                   | 가                | ,                |   |   | SERIAL NO.7 |          |     |
|   | SER | - BADG<br>IAL NUI | ER MET<br>MBER X | TER -<br>XXXXXXX |   |   |             |          |     |
|   | 3   | .(                | 가 ,              | ,                | , | ) |             | 37       |     |
|   |     |                   |                  |                  |   |   |             |          |     |

. . . . . . . . . . . . . . .

- FLOW 1234 X 10 M3 H 12345678 X 100 M3 .

- FLOW 1234 X 10 M3H FLUID LEVEL = 9999 mm

| - BADGER METER       | -  |
|----------------------|----|
| FLUID LEVEL = $1234$ | mm |

| 3가    |                   |         |             | "_ "  | " <sup>*</sup> " | 가    |       |
|-------|-------------------|---------|-------------|-------|------------------|------|-------|
| , "_" |                   | 가 ALARM | RELAY TRIP  |       |                  |      |       |
| ,     | "**" <sup>,</sup> | ALARM   | RELAY가 TRIP |       |                  |      | "F"フト |
| ,     |                   |         |             | "F"フト |                  | MENU | KEY가  |

. . . . . . . . . .

. . . . . . . . . . .

1) (MENU)

MENU

.

2) (STATUS MODE)

. . . . . . . . . .

ALARM RELAY가

. . .

SIMULATION 가

.

ALARMS TRIPPED ECHO 4-20 PNT#1

•

|                                                                   | ALARM                            | SET POINT                | •             | 가                      | ALAR         | М |
|-------------------------------------------------------------------|----------------------------------|--------------------------|---------------|------------------------|--------------|---|
| ► ECHO :                                                          |                                  | 가                        |               |                        |              |   |
| ► 4-20 : 4-20m                                                    | ıА                               |                          |               |                        |              |   |
| ► EEPRM : EEPH                                                    | RM                               |                          |               |                        |              |   |
| ► OVRR :                                                          |                                  | 가                        |               |                        |              |   |
| ▶ PNT 1 : SET F                                                   | POINT 1                          |                          |               |                        |              |   |
| ▶ PNT 2 : SET F                                                   | POINT 2                          |                          |               |                        |              |   |
|                                                                   |                                  |                          |               |                        |              |   |
|                                                                   |                                  | MENU                     |               |                        |              |   |
| . Enter <sub>4</sub> J                                            |                                  |                          |               |                        |              |   |
|                                                                   |                                  |                          |               |                        |              |   |
| RELAYS T<br>RLY#1 RLY#2 I                                         | `RIPPED<br>RLY#3 RLY#4           | 4                        |               |                        |              |   |
|                                                                   |                                  |                          |               |                        |              |   |
|                                                                   | RELAY                            |                          | RELAY         | SET                    | POINT        |   |
| ALARM                                                             | . Enter,J                        |                          |               |                        |              |   |
| FLUID LEVEL<br>DISTANCE                                           | = 0380 mm<br>= 0434 mm           |                          |               |                        |              |   |
| 1                                                                 | (PARS                            | HALL FLUME               | ) (D <b>R</b> | STANCE)                |              |   |
| (FLI                                                              | ID LEVEL)                        |                          | ) (Di         | ,1111(0 <i>E)</i><br>기 |              |   |
| (120                                                              |                                  |                          | PROGRAM       |                        |              |   |
| ,                                                                 | MAI                              | NUAL D                   | ATA SHEET     |                        | •            |   |
|                                                                   |                                  |                          |               |                        |              |   |
|                                                                   |                                  | 7                        | ŀ             |                        |              |   |
| (FULL S                                                           | SCALE HEAI                       | フ<br>DRISE)가             | ŀ             | (OFI                   | FSET)        | 5 |
| (FULL S                                                           | SCALE HEAI                       | フ<br>DRISE)가             | ŀ             | (OFI                   | FSET)        | - |
| (FULL S                                                           | SCALE HEAI                       | フ<br>DR IS E)가           | ł             | (OFI                   | FSET)        | ; |
| (FULL S                                                           | SCALE HEAD                       | 7<br>DR IS E)가           | ł             | (O F)                  | FS ET)       | 2 |
| (FULL S<br>Enter.)<br>RX GAIN XX TE<br>S IGNAL                    | SCALE HEAI                       | 7<br>DRISE)가             | ł             | (OFI                   | FS ET)       |   |
| (FULL S<br>Enter.)<br>RX GAIN XX TE<br>S IGNAL                    | SCALE HEAI                       | 7<br>DRISE)가             | ł             | (OFI                   | FS ET)       | 5 |
| (FULL S<br>Enter.)<br>RX GAIN XX TE<br>S IGNAL                    | SCALE HEAI                       | 7<br>DRISE)가             | ł             | (O F)                  | FS ET)<br>01 | 7 |
| (FULL S<br>RX GAIN XX TE<br>S IGNAL<br>71-71                      | SCALE HEAI                       | フ<br>DR IS E)가           | ŀ             | (O F)<br>. (           | FS ET)<br>01 | 7 |
| י (FULL S<br>י<br>RX GAIN XX TE<br>S IGNAL<br>7ן דן               | SCALE HEAD                       | フ<br>DR IS E)가           | ι<br>5        | (OF)<br>. (            | FS ET)<br>01 | ; |
| (FULL S<br>Enter.)<br>RX GAIN XX TE<br>S IGNAL<br>71 71<br>. FLOW | SCALE HEAI                       | フ<br>DRISE)가             | 5             | (O F)<br>. (           | FS ET)<br>01 | ; |
| (FULL S<br>RX GAIN XX TE<br>S IGNAL<br>7 7 7<br>. FLOW            | SCALE HEAI<br>EMP.*XX.XX<br>, 99 | 7<br>DR IS E)가<br>가<br>가 | н<br>5<br>,   | (OF)<br>. (            | FS ET)<br>01 | 2 |

. . . . . . . . . . . . . .

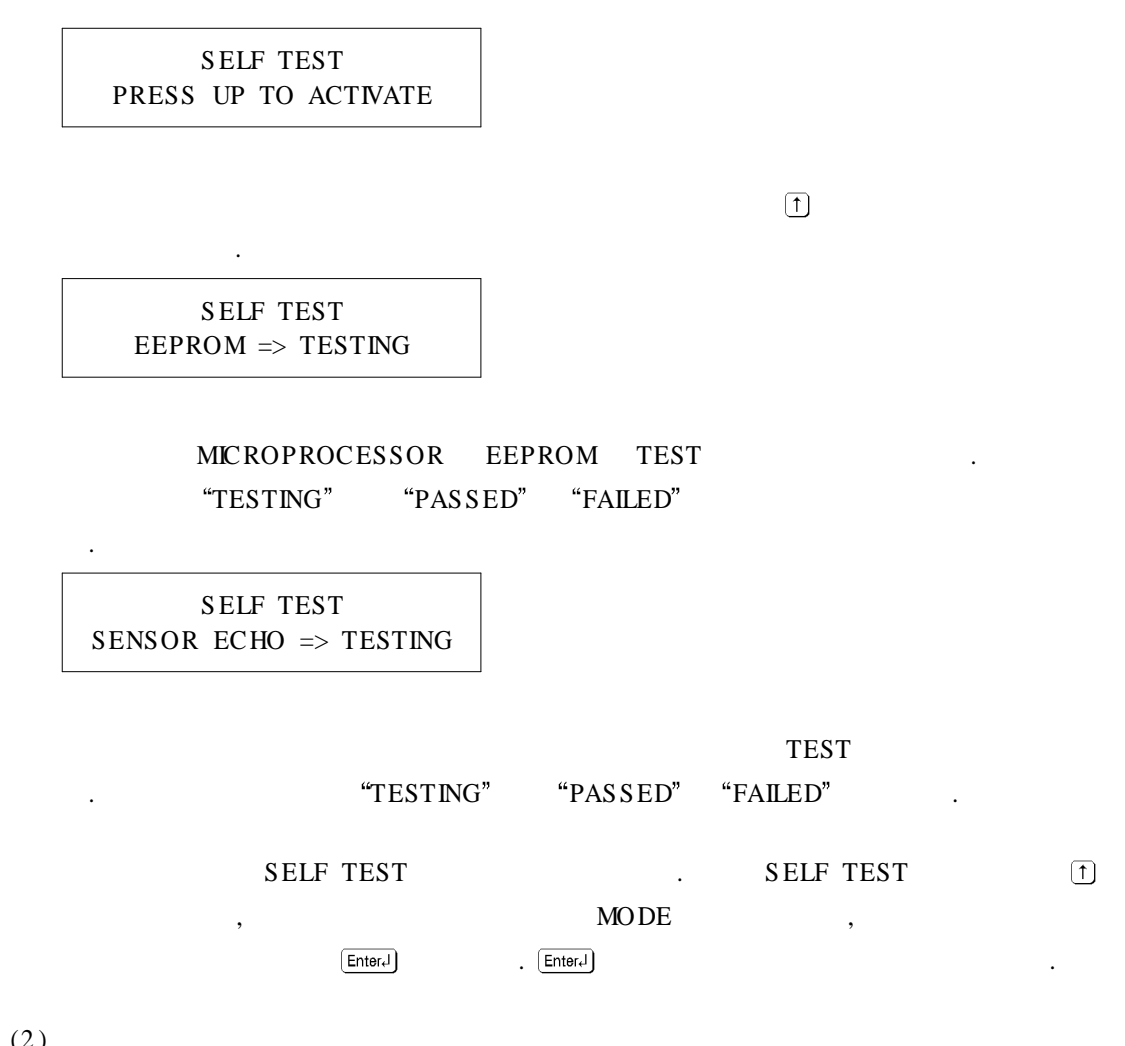

. . . . .

(2)

LEVEL SIMULATION PRESS UP TO ACTIVE

LEVEL SIMULATION

.

. . . . .

4-20mA DC , SET POINT RELAY

. . . . . . . . .

CONTROL SIMULATION

1

S FLOW 00 X 10 M3H LVL=000.0 IN TOT=1000

- BADGER METER -S FLUID LEVEL = 0000 mm

| GRAM<br>4<br>↓<br>↓<br>MENU KE<br>0 STATUS                                                                      | ,<br>TEST<br>Y<br>MODE7  | 가<br>PROGRAM  |
|----------------------------------------------------------------------------------------------------|--------------------------|---------------|
| GRAM<br>4<br>+ .<br>•<br>•<br>•<br>•<br>•<br>•<br>•<br>•<br>•<br>•<br>•<br>•<br>•<br>•<br>•<br>•<br>•<br>•<br>• | ,<br>TEST<br>Y<br>MODE7⊦ | ∠r<br>PROGRAM |
| GRAM<br>4<br>+ .<br>•<br>•<br>•<br>•<br>•<br>•<br>•<br>•<br>•<br>•<br>•<br>•<br>•<br>•<br>•<br>•<br>•<br>•<br>• | ,<br>TEST<br>Y<br>MODE7∤ | PROGRAM       |
| 4                                                                                                    | TEST<br>Y<br>MODE7†      | PROGRAM       |
| MENU KE<br>0 STATUS                                                                                             | Y<br>MODE7∤              | PROGRAM       |
| MENU KE<br>0 STATUS                                                                                             | Y<br>MODE7∤              |               |
| ELAY                                                                                                    | MODE <sup>2</sup>        |               |
| FIAY                                                                                                    |                          |               |
|                                                                                                    |                          |               |
|                                                                                                    | MENU                     | ]             |
|                                                                                                    |                          |               |
|                                                                                                    |                          |               |
|                                                                                                    |                          |               |
| ATION MOD                                                                                                    | Е                        |               |
| (†                                                                                                    | Enter <sub>t</sub> J     | (→)           |
| e.                                                                                                    | RATION MOD<br>T          | RATION MODE   |

LEVEL UNIT SELECTION = mm (XXXX)

.

가

. . . . . . . . . . . . .

| FT | feet        | (X X .X X ) | (X .X X X ) |
|----|-------------|-------------|-------------|
| IN | inch        | (X X .X X ) | (X X X .X ) |
| M  | mete r      | (X.XXX)     |             |
| MM | milli meter | (X X X X )  |             |

## 0 X

 7
 .
 inch(IN)
 XX.XX
 XXXX

 , feet(FT)
 X.XXX
 XXXX
 .
 inch

 feet
 27
 .
 .
 .

 Image: Total selected fullscale
 EnterJ

HEADRISE = XXXX mm

## (MAXIMUM FULL SCALE HEADRISE)

 MODEL 2100
 6"
 (PARSHALL FLUME)
 1000GPM

 HEADRISE
 12.61"
 .
 FULLSCALE
 1800GPM
 HEADRISE

 18.29"
 .
 .
 .
 .
 .
 .
 .
 .
 .
 .
 .
 .
 .
 .
 .
 .
 .
 .
 .
 .
 .
 .
 .
 .
 .
 .
 .
 .
 .
 .
 .
 .
 .
 .
 .
 .
 .
 .
 .
 .
 .
 .
 .
 .
 .
 .
 .
 .
 .
 .
 .
 .
 .
 .
 .
 .
 .
 .
 .
 .
 .
 .
 .
 .
 .
 .
 .
 .
 .
 .
 .
 .
 .
 .
 .
 .
 .
 .
 .
 .
 .
 .
 .
 .
 .
 .
 .
 .
 .
 .
 <

## MODEL 2100 PROGRAM HEADRISE 가 HEADRISE 120inch 4inch . HEADRISE I

, ↑ ↓ . HEADRISE EnterJ

SENSOR OFFSET = XXXX mm

.

OFFSET OFFSET . OFFSET 12" . OFFSET HEADRISE 156" . OFFSET →

. OFFSEI () ,↓

가 EnterJ

12 / Ultrasonic Flowmeter 2 100

.

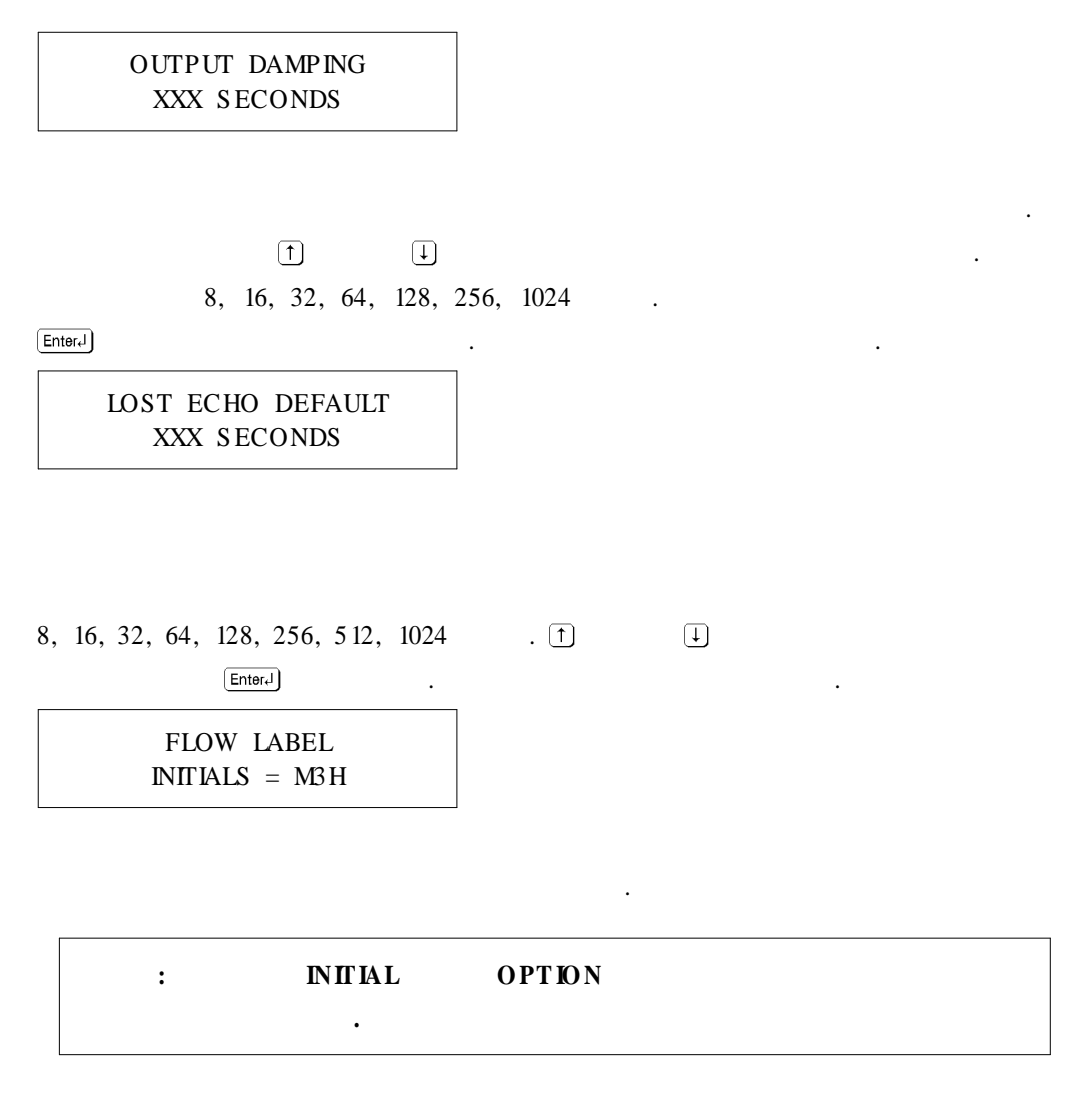

- ► GPM : Gallons Per Minute (G/min)
- ► GPD : Gallons Per Day (G/day)
- ▶ MGD : Million Gallons Per Day (106G/day)
- ► CFS : Cubic Feet Per Second (ft3/sec)
- ► L/S : Litters Per Second ( /sec)
- ► M3H : Cubic Metters Per hour (M3/HR)
- ▶ MLD : Million Litters Per day (106 /day)

|                              |   | í        | 3      |  |
|------------------------------|---|----------|--------|--|
| O PT IO N                    | 가 |          | OPTION |  |
| TOTALZER WORD                |   | . OPTION | , →    |  |
|                              |   | 1        | Ţ      |  |
|                              |   |          |        |  |
| OPTION                       |   |          | Enter  |  |
|                              |   |          |        |  |
| METER DISPLAY OPTION<br>FLOW |   |          |        |  |

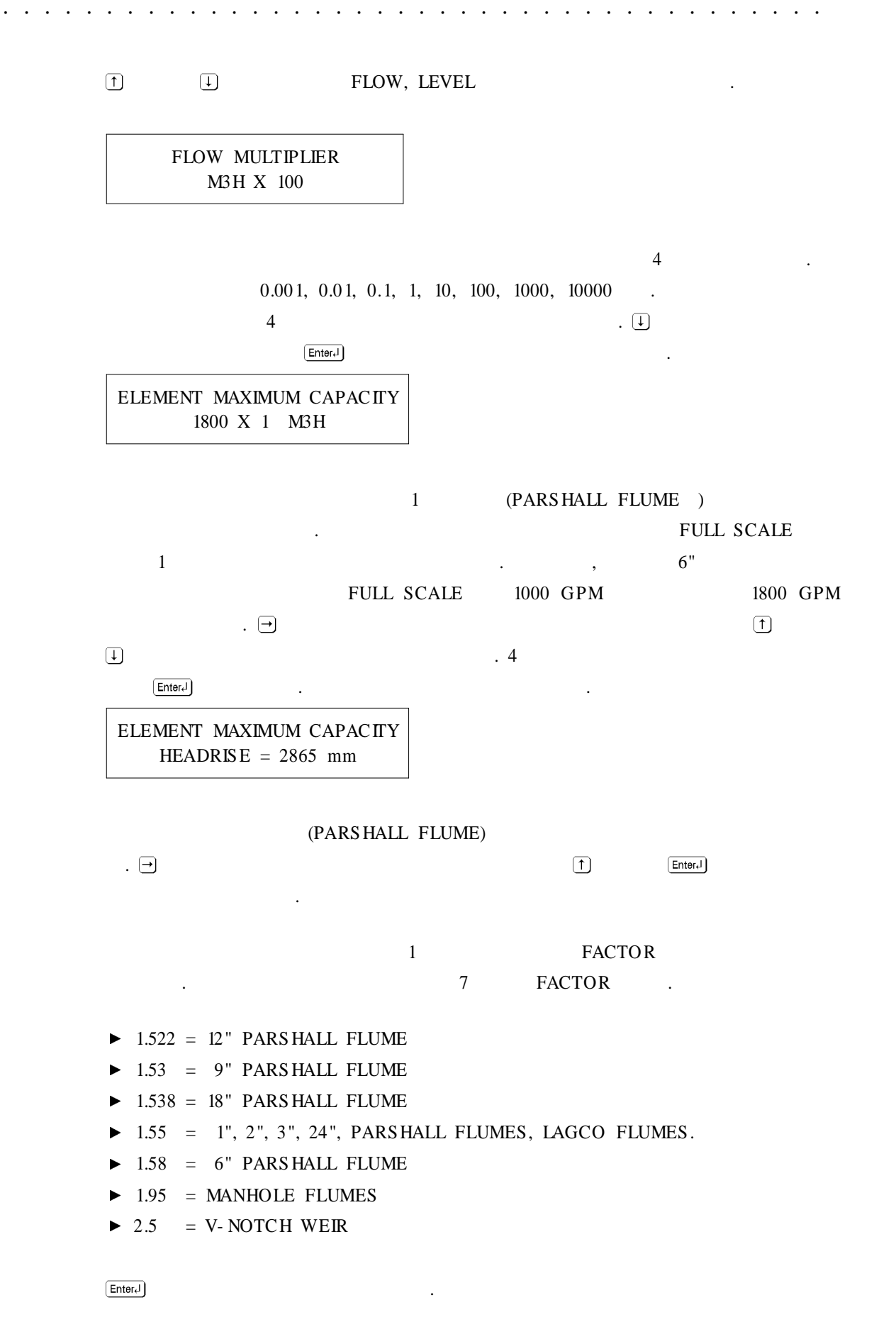

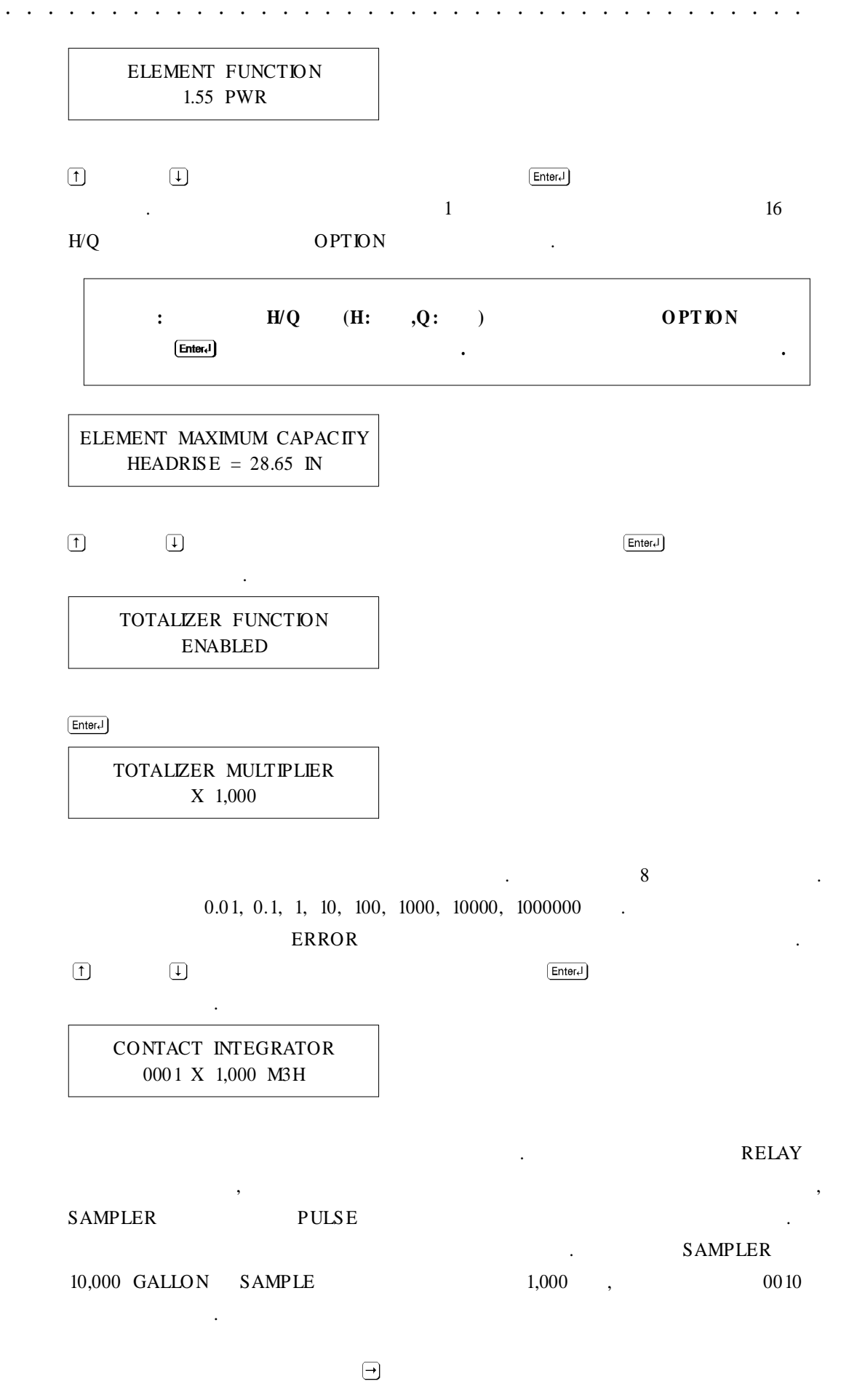

15 / Ultrasonic Flowmeter 2 100

| 1                                         |                    | En | ter.J   |
|-------------------------------------------|--------------------|----|---------|
| INTEGRATOR PULSE V<br>ON FOR 0002 X .0655 | VIDTH<br>SEC.      |    |         |
| PULSE<br>0.0655                           | 13.1. milli second | ,  |         |
| PULSE                                     | . PULSE 30 sec     |    | , 33.75 |
| sec                                       | . 0500             |    |         |
| →                                         | EnterJ             | († |         |

. . . . . . . . . . . . . . . .

4)

. . . . . . . . . . .

SETPOINT # 01 ON AT XX% OFF AT XX%

LOW HIGH ALARM DEAD BAND FULL SCALE % . LOW ALARM ON OFF . , ON 30% OFF 35% ALARM FULL SCALE 30% , FULL SCALE 35%

 HIGH ALARM
 ON
 OFF
 .
 , ON

 60%
 OFF
 50%
 ALARM
 FULL SCALE
 60%

 , FULL SCALE
 50%
 .
 SET POINT

 #01
 0N,OFF
 .
 SETPOINT #02

 $\begin{array}{c} \begin{array}{c} \text{SETPOINT # 02} \\ \text{ON AT XX% OFF AT XX\%} \end{array} \\ \hline \end{array} \\ \begin{array}{c} \hline \end{array} \\ \text{ON OFF} \\ \text{, } \uparrow \qquad \downarrow \end{array} \\ \begin{array}{c} \hline \end{array} \\ \begin{array}{c} \text{ON OFF} \\ \text{EnterJ} \end{array} \\ \begin{array}{c} \text{EnterJ} \end{array} \\ \begin{array}{c} \text{2} \\ \text{Z} \\ \end{array} \\ \begin{array}{c} \text{RELAY ASSIGNMENT} \\ \text{RELAY 01 => ECHO} \end{array} \end{array}$ 

. . . . . . . .

ALARM 4 RELAY

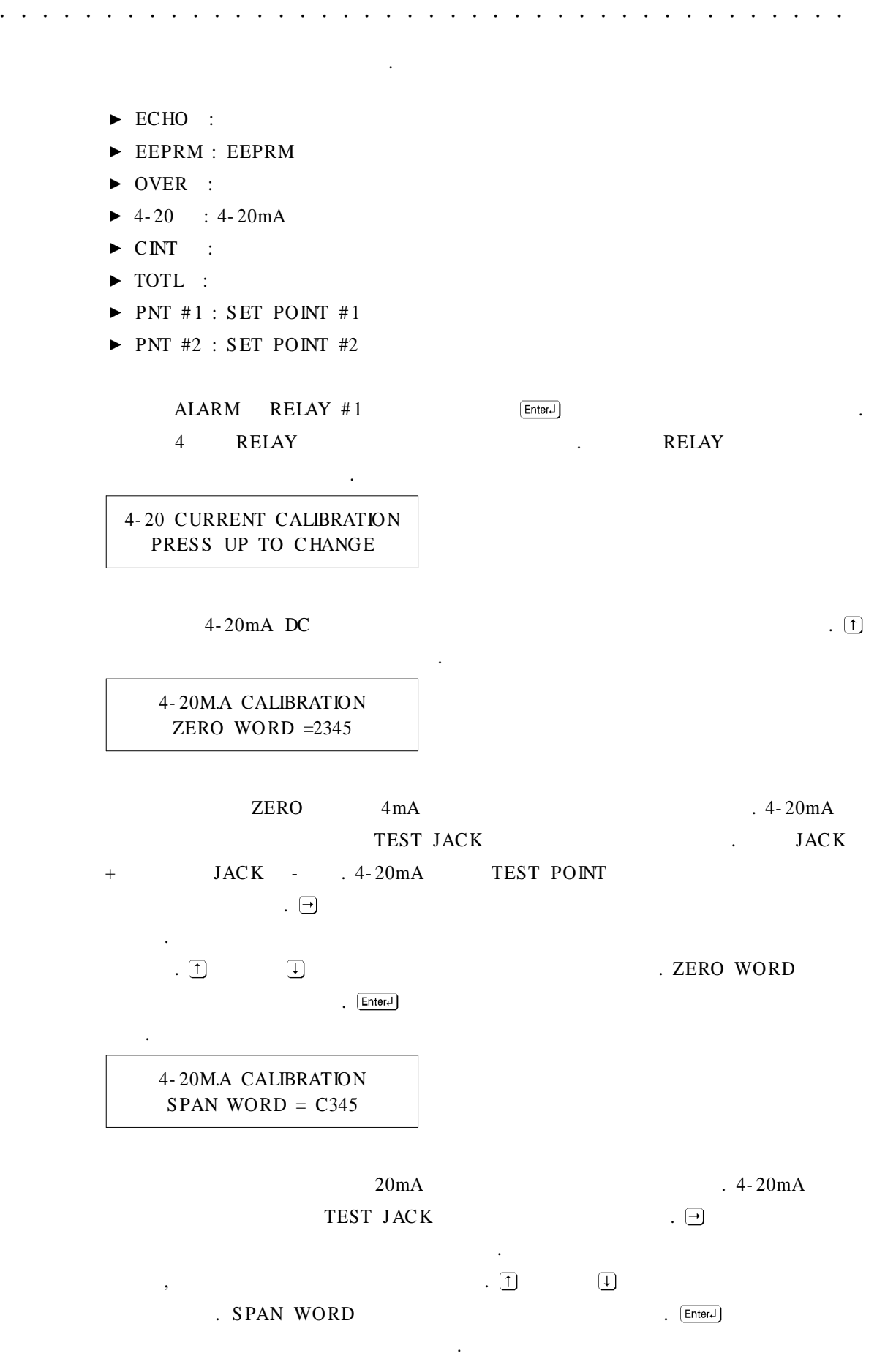

. . . . .

. . . . . . . . . . . .

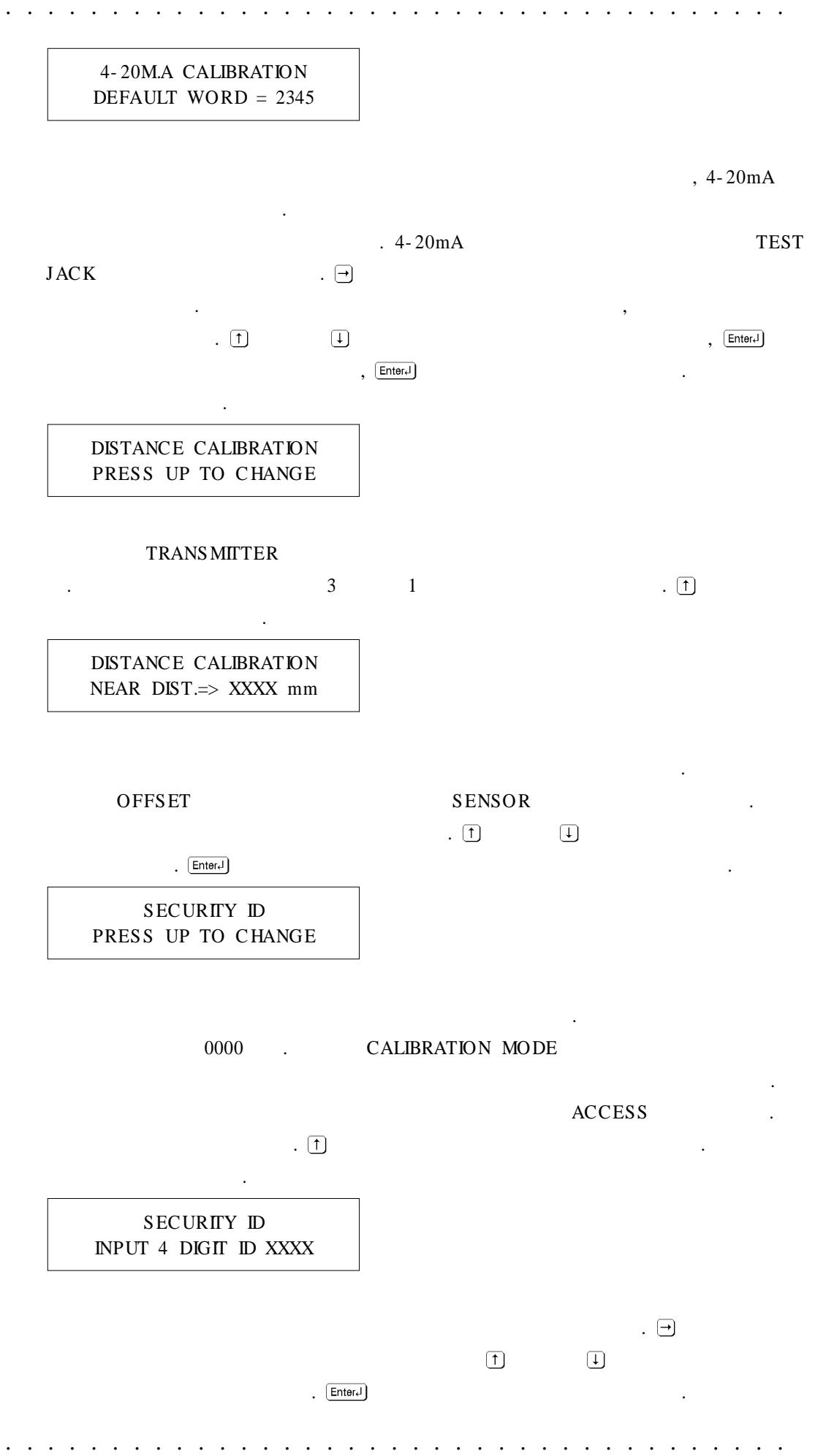

. . . . .

<sup>18 /</sup> Ultrasonic Flowmeter 2100

. . . . . . . . . . . . .

- STORING PARAMETERS-PARAMETERS->PROGRAMMED

.

MICROPROCESSOR EEPROM DATA7

. .

. . . . . . . .

. . . . . . . . . . . . .

CALIBRATION MODE EnterJ
MENU . MICROPROCESSOR

.

5) (OPTIONAL PROCRAMMING SCREENS)

 $(1) \qquad H'Q \qquad (H: , Q: )$ 

MODEL 2100 1

. . . . . . . . . . .

. 1 13 PAGE 16

ELEMENT FUNCTION

.

ELEMENT FUNCTION OPTION

↑ ↓ OPTION EnterJ .

> OPTIONAL H CURVE POINT 0 = FFFF

 16
 FFFF(65535, 10)
 100%
 .

 % 0
 10
 7 .
 .

 10
 10
 16
 .

 16
 16
 .

. . . . . . . . .

| POINT   | HEIGHT | % MAX | 10     | 16    |
|---------|--------|-------|--------|-------|
| POINT 0 | 0.48"  | 2     | 13 1 1 | 05 1F |
| POINT 1 | 0.72"  | 3     | 1966   | 07AE  |
| POINT 2 | 1.20"  | 5     | 3277   | 0CCD  |
| POINT 3 | 1.68"  | 7     | 4587   | 11EB  |
| POINT 4 | 2.16"  | 9     | 5898   | 170A  |
| POINT 5 | 2.88"  | 12    | 7864   | 1EB8  |
| POINT 6 | 3.60"  | 15    | 9830   | 2666  |
| POINT 7 | 4.32"  | 18    | 11796  | 2E14  |
| POINT 8 | 5.04 " | 21    | 13762  | 35C2  |
| POINT 9 | 6.00"  | 25    | 16384  | 4000  |
| POINT A | 7.20"  | 30    | 19660  | 4CCC  |
| POINT B | 8.40"  | 35    | 22937  | 5999  |
| POINT C | 10.08" | 45    | 29491  | 7333  |
| POINT D | 16.08" | 67    | 43908  | AB84  |
| POINT E | 19.92" | 83    | 54394  | D47A  |
| POINT F | 24.00" | 100   | 65535  | FFFF  |

. . .

.

.

. . .

. . . . . . . . . . . .

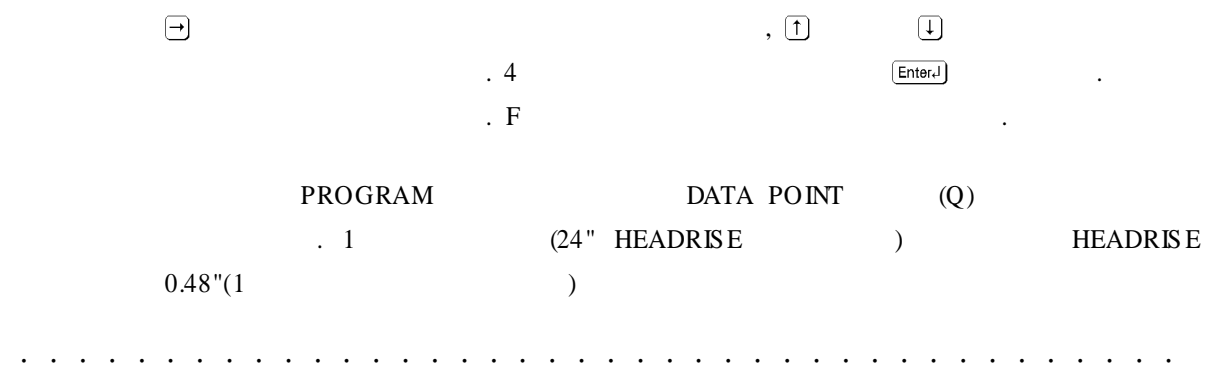

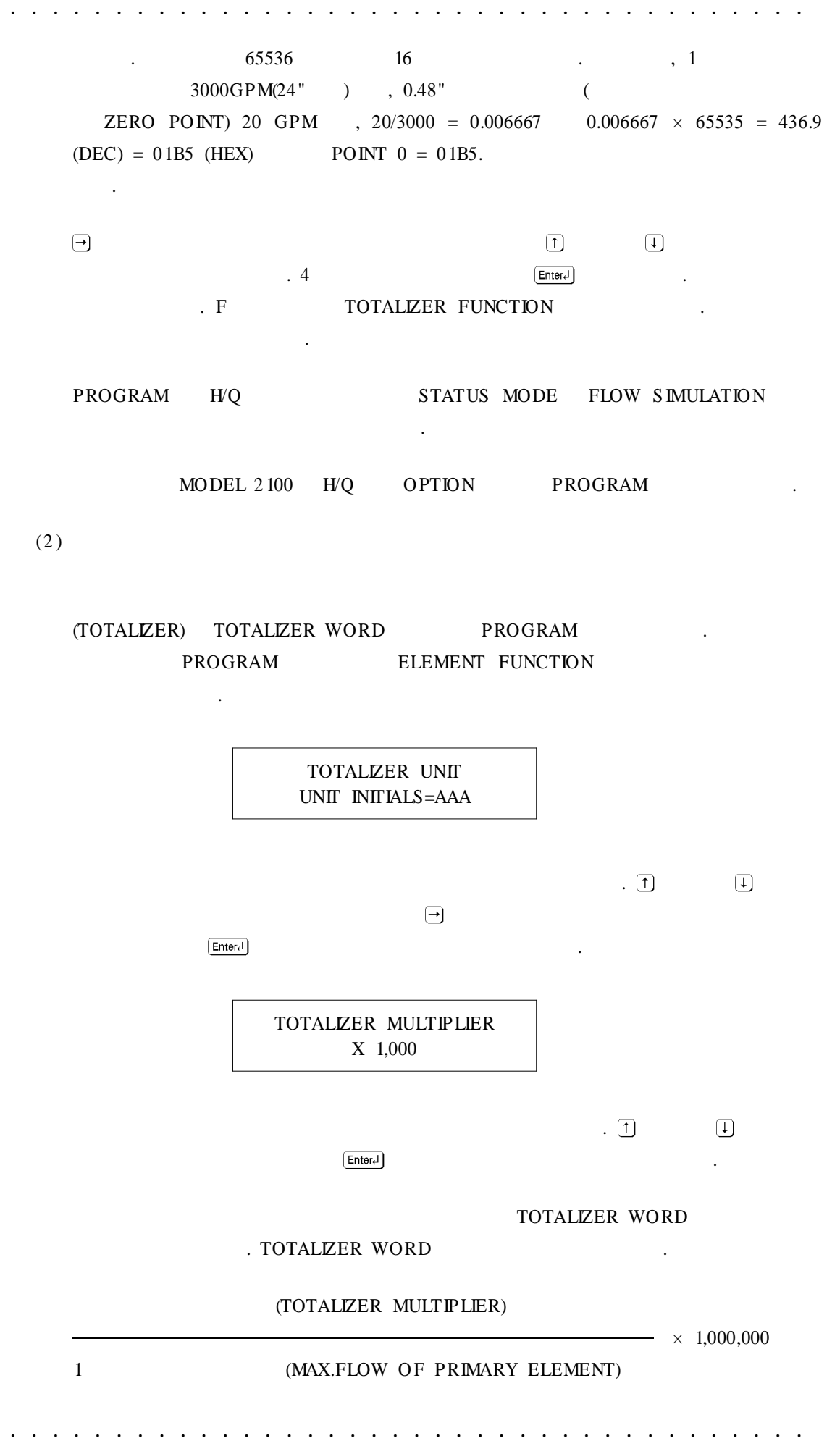

21 / Ultrasonic Flowmeter 2100

. . . . . . . . . . . . .

= 16 / (HEX IN UNITS/SEC)

) = 1800 X 1BPM(BARRELS/MIN) = BAR X 100 TOTALZER WORD = [100/(1800/60)] × 1,000,000=3333333.33 16 = 32DCD5(10 16 ) TOTALZER WORD 0000 0032 DCD5 .

: TOTALIZER WORD 16 0000 0001 0000

| (†  | Ŧ |           |                       | , → |  |
|-----|---|-----------|-----------------------|-----|--|
|     |   | . 4       | (Enter <sub>4</sub> ] |     |  |
| . 4 |   | 가 PROGRAM | CONTACT INTERATOR     |     |  |
|     |   |           |                       |     |  |

PROGRAM

. . . . . . . . . . .

.

.

#### (3) 16 (HEXADECIMAL SYSTEM)

16

. 10 16 가 . 16 16

. 16 1 1 2 2 3 3 4 4 5 5 가 6 6 가 7 7 C 10 0 16 0 8 8 0 9 Fフト 9 9 . 10 А 10 16 9 = 10 11 В F = 10 С 12 13 D 14 Е 15 F 16 10

. . . . . .

10 가 6D4C = 27,980 . . (4) 16 10 6D4C  $(6 \times 163) + (D \times 162) + (4 \times 161) + (C \times 160)$  $= (6 \times 4096) + (13 \times 256) + (4 \times 16) + (12 \times 1)$ = 27,98016 10 . 가 16 - 1 , (5) 10 16 ) 57420 (10 ) 1. 10 16 . 57420/16 = 3588.75 2. 16 16 가 (.000) 16 0. C가 .75 × 16 = 12 ---> . 3. 16 가 16 . 3588 / 16 = 224.25 4. 3 16 2 3 가 16 가  $.25 \times 16 = 4 \dots > 4$ 224/16 = 14.0 $.0 \quad X \quad 16 = 0 \quad -- > 0$ 14 => E 5. .

. .

. . . . . . .

57420/16 = 3588.75  $.75 X 16 = 12 \dots > C$  3588 / 16 = 224.25  $.25 X 16 = 4 \dots > 4$  224/16 = 14.0  $0 X 16 = 0 \dots > 0$  E

57420(10 ) E04C(16 )가 .

. . . . . . . .

.

. . . . .

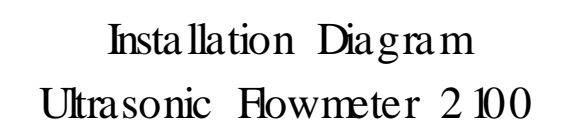

.

. . . . . .

.

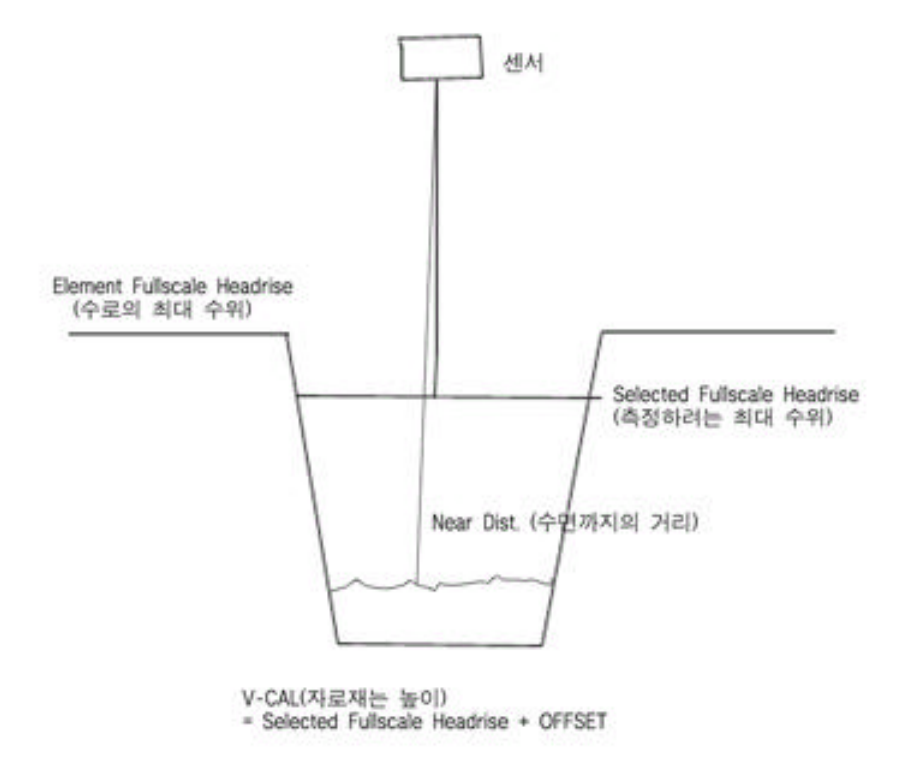

| Ultrasonic | Howmeter |  |  |  |
|------------|----------|--|--|--|
| 2 100      |          |  |  |  |

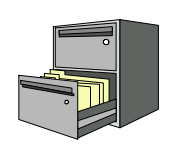

| 1 | : 1996 | 3 | 6 |  |
|---|--------|---|---|--|
| 2 | : 1997 | 2 | 5 |  |
| 3 | : 1997 | 6 | 6 |  |
|   |        |   |   |  |
| • |        |   |   |  |
| • |        |   |   |  |
| • | ,      |   |   |  |
|   |        |   |   |  |
|   |        |   |   |  |

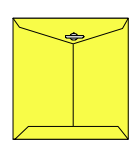

Bader Meter Inc.

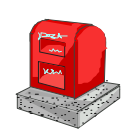

121-220

364-38

. . . . . . . . .

TEL: 332-7511 ( ) FAX: 332-5912 ( )

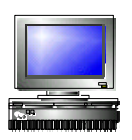

## $\mathbb{D}$ :

e-mail : sechang@sechang.com Internet Website : http://www.sechang.com

. .

.